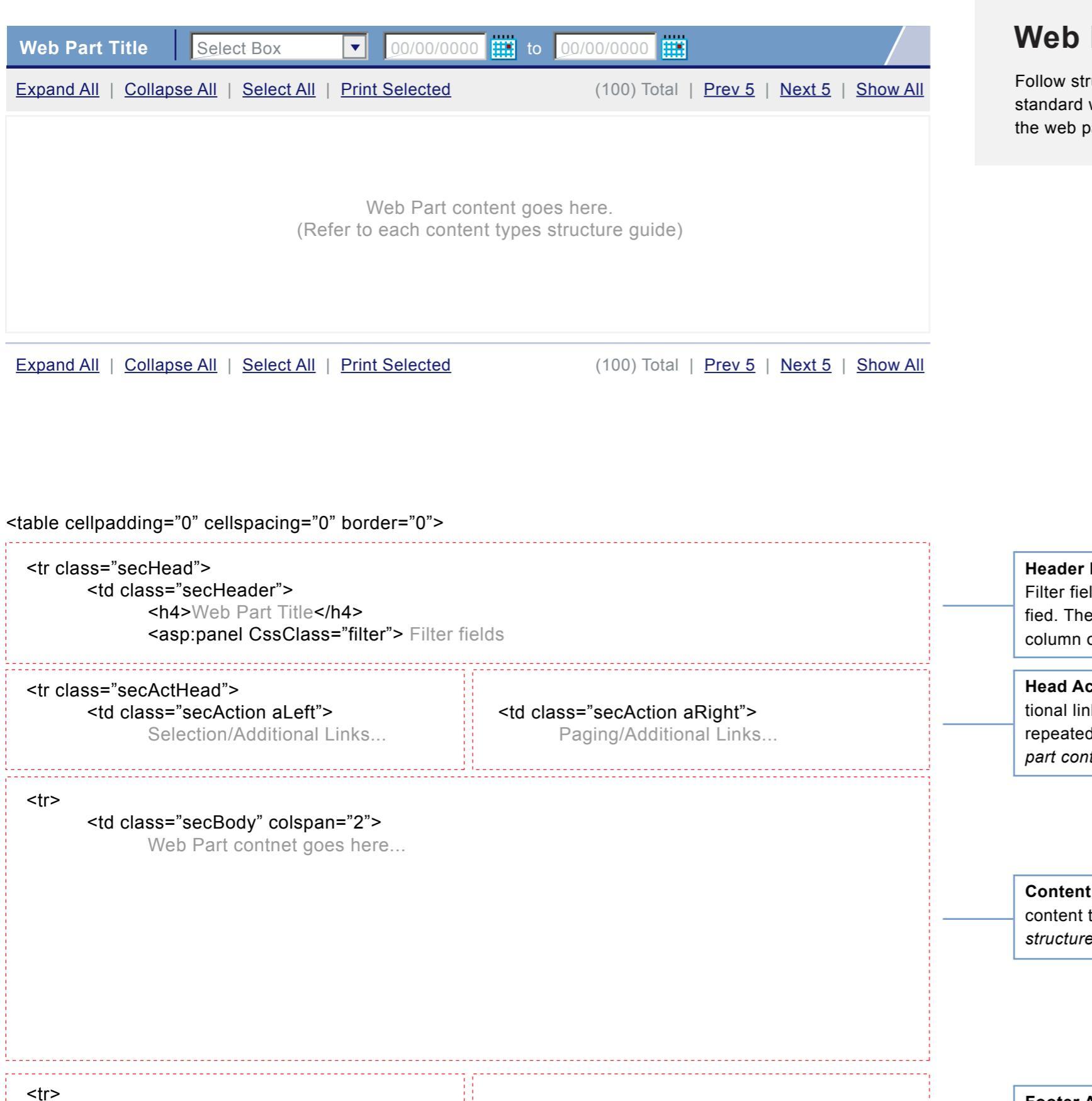

# Web Part Structure - No Content

Follow structure template for all standared web parts. One Containing Table for standard web parts. Look and Feel will change based on which web part zone the web part is placed in.

**Header Row** - This contains the WP title and filter information. Filter fields/content need to be contained in a panel or div with the class specified. These section will hide when a user moves the WP into the right side column or "secSec" webpart zone.

**Head Action Row** - This contains the WP selection, paging and other additional links. Links should be seperated by a " | ". Content will always be repeated in the Footer Action Row. *This is an optional row, based on the web part contents* 

**Content Row** - This contains the WP content. There are two standard web part content types; tabular listings and unorder lists (*Refer to each type's specific structure guides*).

 Selection/Additional Links...

 Paging/Additional Links.. **Footer Action Row** - This contains the WP selection, paging and other additional links. Links should be seperated by a " | ". Contents Idenitcal to the Head Action Row.

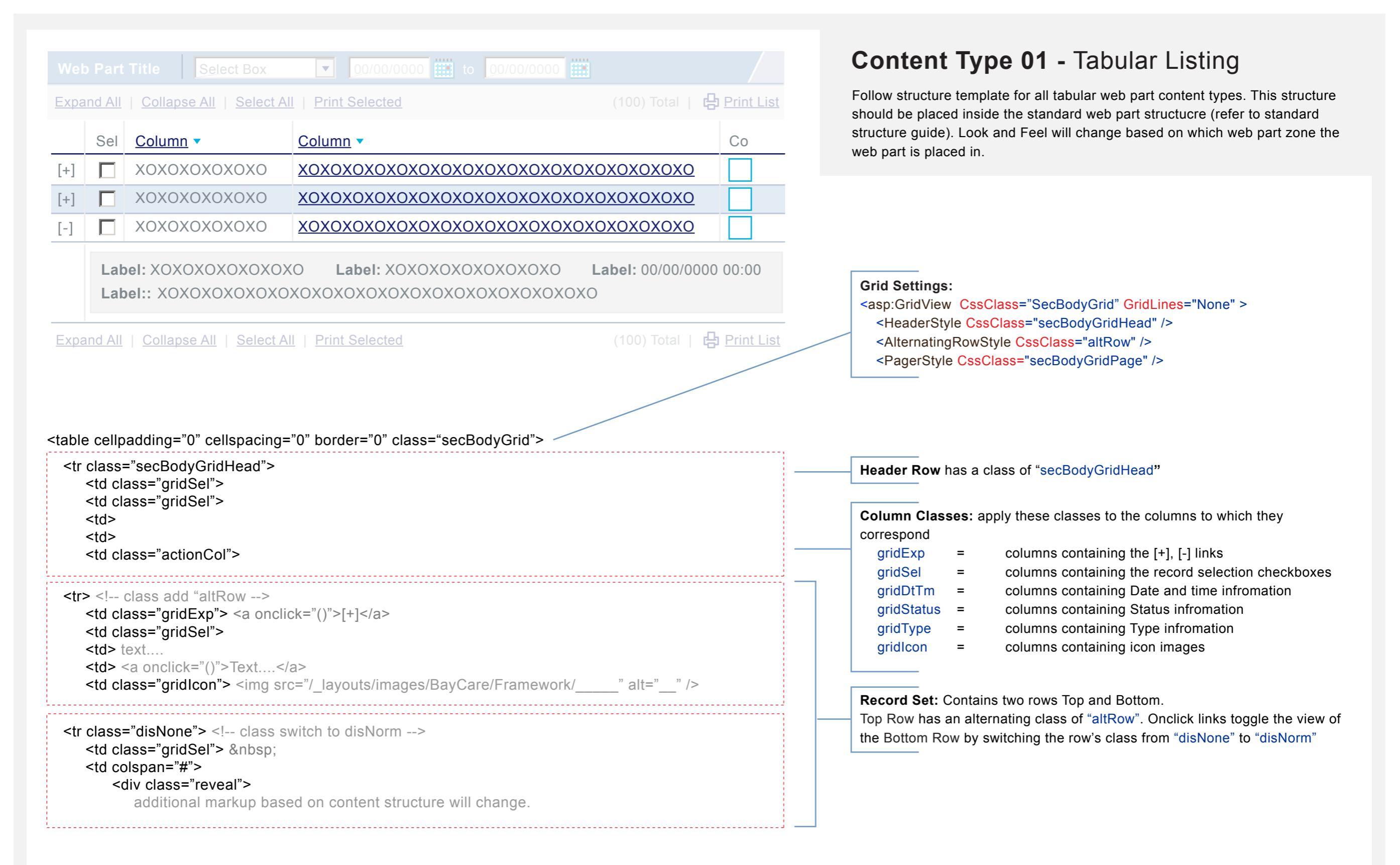

### Web Part Title

### - Parent Group Text

DataText here...

Label: DataText here...

+ Parent Group Text

# Content Type 02 - Unordered Listing

Follow structure template for all unordered list web part content types. This structure should be placed inside the standard web part structure (refer to standard structure guide). Look and Feel will change based on which web part zone the web part is placed in.

Additional Link

•

#### <l

```
<img class="fRight" src"/_layouts/images/BayCare/Framework/___" alt="__" />
<a onclick="()"> + </a>
<a onclick="()">Text....</a>
<div class="clear form" style="display:inherit"> <!-- style change: 'display:inherit' to 'display:none'-->
<span class="fLeft">text....</span>
<span class="fLeft">
<span class="fLeft">
<span class="fLeft">
<span class="fLeft">
</span>
<div class="label">Label:</span> Text....
</span>
<div class="divider"></div>
```

**Repeat <Ii>** for every Parent Group. The image icon is optional. **The links** toggle the visiability of the div 'clear form', by switching the inline style from 'display:inherit' to 'display:none'. The link '+' will change to '-'.

| Web Part Title Select Box    O0/0                                                                                                    | 0/0000 🗰 to 00/00/0000 🇰                                                             | Web Part Type 01 - Tabular Listing                                                                                                    |
|----------------------------------------------------------------------------------------------------|--------------------------------------------------------------------------------------|----------------------------------------------------------------------------------------------------|
| Sel     Column •     Column •       Image: Non-State State Stat | mn ▼<br>eOfTheTestWillGoHereAndLinkToDetailOfLab                                     |                                                                                                    |
| XOXOXOXOXOXO       XOXOXOXO       name         XOXOXOXOXOXOXO       XOXOXOXO       name         Select All       Drint Selected                                                                                                    | eOfTheTestWillGoHereAndLinkToDetailOfLab<br>eOfTheTestWillGoHereAndLinkToDetailOfLab | With Data                                                                                                    |
| <u>Select All</u>   <u>Print Selected</u>                                                                                                    | (100) Iotal   <u>Prev 5</u>   <u>Next 5</u>   <u>Snow All</u>                        |                                                                                                    |
| Web Part Title       Select Box       00/00/0000       to       00/00/0000       to       00/00/0000         Non Error Message Here (i.e. 'No Records found.')                                                                                                    |                                                                                      | No Data or other Non Error Messages. Class="noData"<br>All paging and selecting options should not display.                                               |
|                                                                                                    |                                                                                      |                                                                                                    |
| Web Part Title     Select Box     Image: O0/00/0000     Image: O0/00/0000       Error Message Here                                                                                                    |                                                                                      | All Web Part specific error messages. Class="error"<br>All paging and selecting options should not display.                                               |
|                                                                                                    |                                                                                      |                                                                                                    |
| Web Part Title                                                                                                    | Web Part Title                                                                       | Web Part Type 02 - Unordered List                                                                                                    |
| - <u>Parent Group Text</u><br>DataText here<br>Label: DataText here                                                                                                    | - <u>Parent Group Text</u><br>No '' Found<br>Label: DataText here                    | If a portion of the parent group information is not availble and does not have<br>a lable, insert descriptive text (i.e. "No Found"). Class="noData"      |
| - <u>Parent Group Text</u><br>Label: DataText here<br>Label: DataText here                                                                                                    | - <u>Parent Group Text</u><br>Label: DataText here<br>Label:                         | If a protion of the parent group information is not available, leave the Lable<br>Text but no "Data missing text" is needed, it is already implied.       |
| - Parent Group Text<br>Label: DataText here                                                                                                    | No Contact Person Found                                                              | If all of the parent group infromation is not available, replace text with<br>descriptive text ( i.e. "No Found") and remove hyperlink.<br>Class="noData" |
| Label: DataText here Parent Group Text                                                                                                    | <u>Additional Link</u>                                                               |                                                                                                    |
| Label: DataText here<br>Label: DataText here                                                                                                    | Web Part Title                                                                       | All Web Part specific error messages. Class="error"                                                                                                    |
| Additional Link                                                                                                    |                                                                                      | All additional web part links, should not display.                                                                                                    |